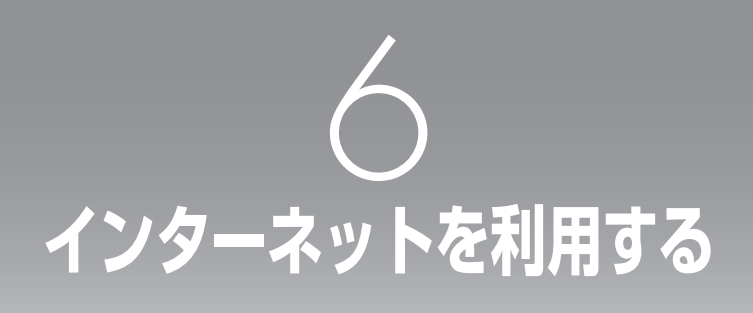

| インターネットの利用を開始する/終了する | 6-2 |
|----------------------|-----|
| Web ページの基本的な操作       | 6-3 |
| アドレスを指定して接続する        | 6-8 |
| ブックマークを利用する          | 6-9 |

# インターネットの利用を開始する/終了する

本電話機は、Compact HTMLに対応したWebブラウザ(Webページ閲覧ソフト)を搭載しています。 お買い上げ後はすぐにインターネットに接続し、携帯電話向けにつくられたWebページを見ることがで きます。

また、お客様が現在契約しているプロバイダを利用してインターネットにアクセスすることもできます。

# 公式サイトを表示する

ウィルコムでは、さまざまな情報を集めた公式サイト「CLUB AIR-EDGE」をご提供しています。 最初はこの「CLUB AIR-EDGE」のサイトにアクセスし、そこから他のWebページに接続してみましょう。

- 】 待ち受け画面で \vee (Webボタン) を 押す
- Webメニューが表示されます。

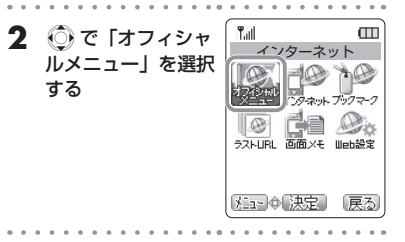

3 (決定)を押す
「CLUB AIR-EDGE」への接続が開始されます。

インターネットの利用を終了する

#### 】 Webページの表示中に 🔤 を2回押す

○●を押すと、回線が切断され、通信種別アイコン(「PT」)などが消灯します。その後、もう一度 ○●を押すと、インターネットの利用が終了し、待ち受け画面に戻ります。

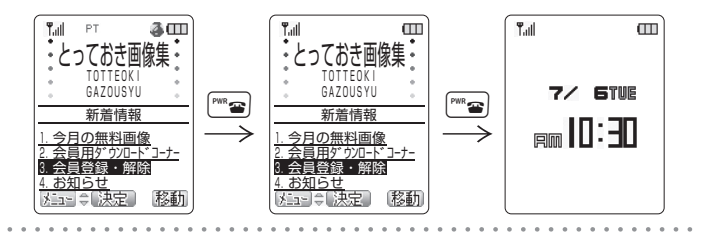

# Webページの基本的な操作

他のWebページに移動することや、Webページ内で項目を選択するなど、インターネットを使いこな すための基本的な操作を覚えましょう。

## 表示範囲を移動する

Webページが縦に長く、1 画面に収まらないときは、 ③ で表示範囲を上下に移動(スクロール)する と続きを表示することができます。

🙉 または 🖉 を押して、1 画面ごとにスクロールすることもできます。

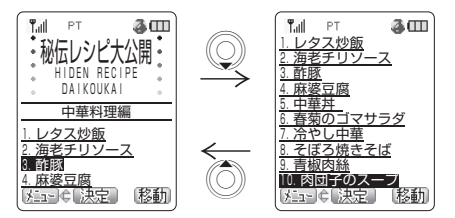

# リンク先の Web ページを表示する

リンクとは、Webページ内に表示されている、他のWebページへのジャンプ先のことです。リンクが 設定されている箇所には下線が表示されています。このリンクを選択して、他のWebページを表示する ことができます。

Webページ内で選択されているリンクは、反転して表示(フォーカス)されます。この反転部分は、 ② で移動することができます。

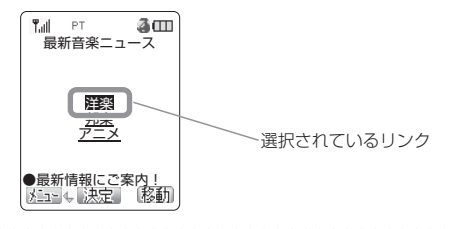

┃ (○) で目的のリンクに反転部分を移動する

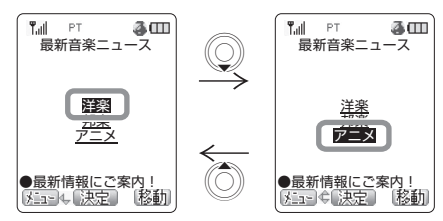

### 2 🔾 (決定)を押す

リンク先のWebページが表示されます。

## アクセスキーで移動する

一部ご利用になれないWebページがあります。

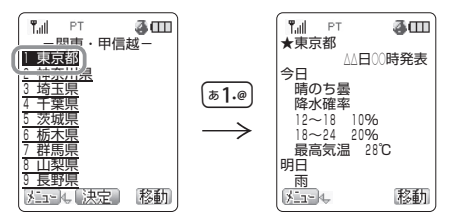

# 前のページに戻る/次のページに進む

Webページをどのような順序で表示したかは、最後に表示したWebページから10件分までを、履歴と して自動的に記録されています。この履歴を利用して、前後のページに移動することができます。

#### 履歴の記録順序

図のように、A→B→Cの順番にWebページを表示させ、 <sup>(</sup>) を押してBに戻ったあとDを表示さ せたときは、Cの履歴は消去されてA→B→Dの経路が履歴として記録されます。

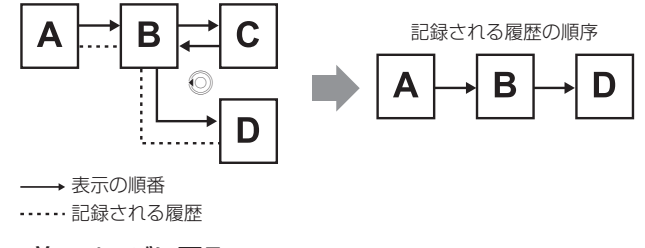

## ■ひとつ前のページに戻る

#### 】 Webページの表示中に 💿 を押す

履歴として記録されている、ひとつ前のWebページに戻ります。

基本編 機

機能解説編

## | 次のページに進む

】 Webページの表示中に ○→ を押す

履歴として記録されている、次のWebページに進みます。

# Webページでの入力と選択

Webページの中には、Webサーバに情報を送信するためのボックスやボタンが表示されているものが あります。このボックスやボタンを選択して、テキストを入力したり、項目を選択したりすることがで きます。

Webページ内で選択されているボックスやボタンは、枠で囲まれて表示(フォーカス)されます。この 枠は 🔘 で移動できます。

## ■テキストボックス

テキストボックスは、任意の文字の入力が必要な場合に使用します。

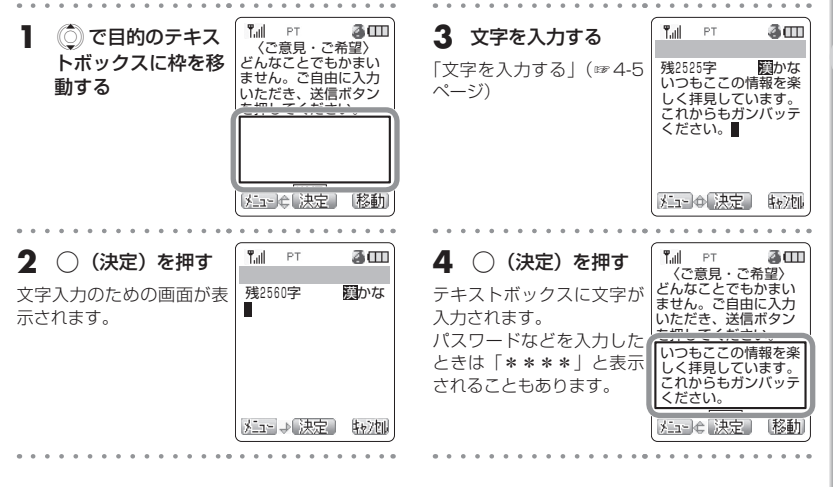

## ■チェックボックス

チェックボックスは、選択肢の中から複数の項目を選択する場合に使用します。

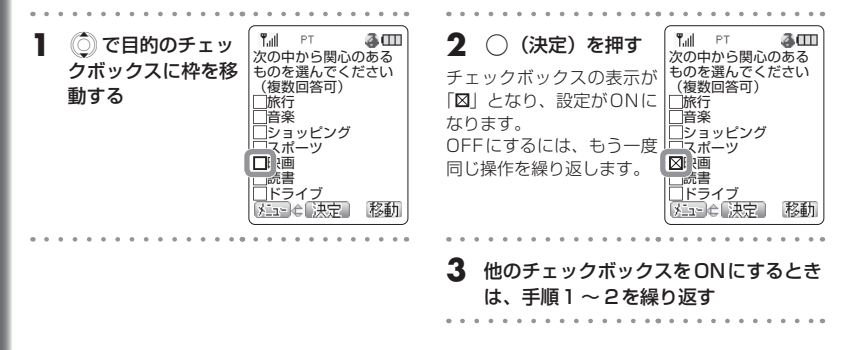

### ■ラジオボタン

ラジオボタンは、選択肢の中から1つだけを選択する場合に使用します。

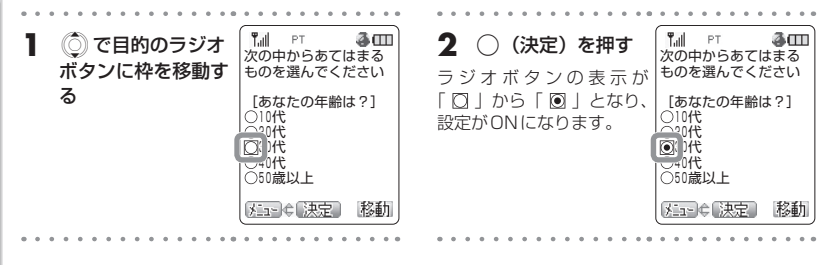

### ■プルダウンメニュー

プルダウンメニューは、引き下げ形式の項目一覧から1つを選択する場合に使用します。

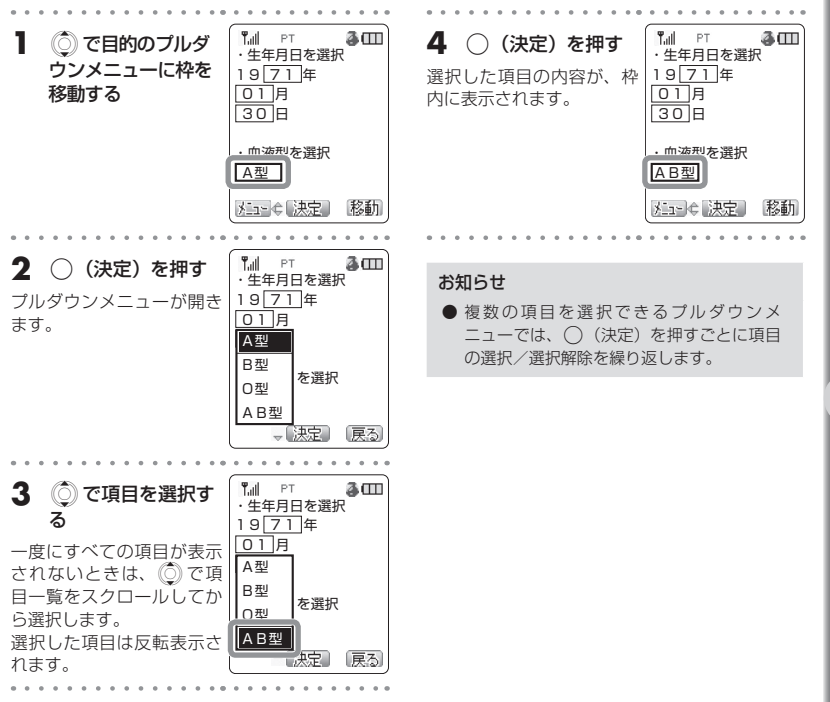

## ■ボタン

ボタンは、データの送信などの機能を実行する場合に使用します。

| 1   | () で目的のボタン<br>に枠を移動する | ■ PT 2000<br>どんなことでもかまい<br>ません。ご自由に入力                                             | <b>2</b> (決定)を押す<br>ボタンに割り当てられた機 | Tail PT 🎯 🎞                             |
|-----|-----------------------|-----------------------------------------------------------------------------------|----------------------------------|-----------------------------------------|
|     |                       | いただき、医信/パタノ<br>を押してください。<br>いつもここの情報を楽<br>しく拝見しています。<br>これからもガンバッテ<br>ください。<br>送信 | 能が実行されます。                        | ご意見・ご希望<br>いただきました。<br>ありがとう<br>ございました。 |
| • • |                       |                                                                                   |                                  |                                         |

# アドレスを指定して接続する

アドレスとは、インターネット上に存在するWebページの場所を示すもので、Webサーバと呼ばれる コンピュータの名前にあたるものです。URLとも呼ばれます。 このアドレスを入力して、インターネット上のWebページに接続することができます。

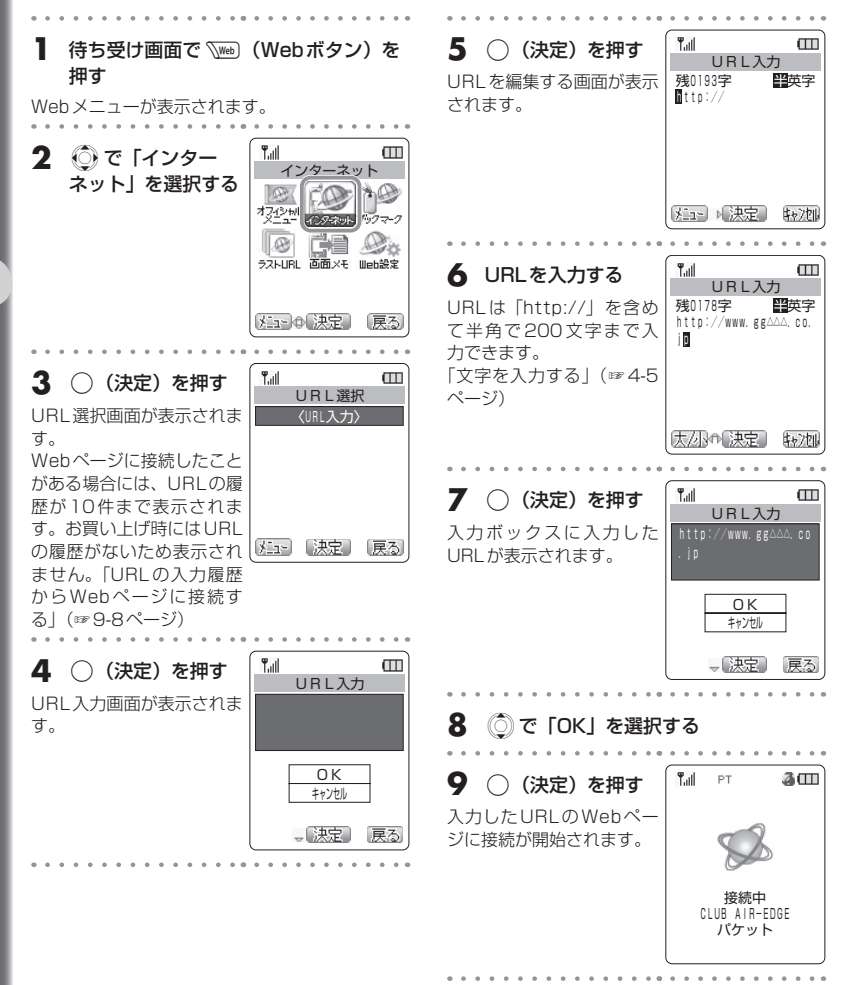

# ブックマークを利用する

ブックマークとは、本の「しおり」のような機能です。何度もアクセスするWebページをブックマーク として登録しておくと、簡単な操作で目的のWebページにアクセスできるので、URLの入力やリンク をたどっていく手間を省くことができます。ブックマークは、Webページの内容によって、5つのフォ ルダに分類して登録しておくことができます。1つのフォルダにつき各20件、合計100件まで登録で きます。

|   | ブックマー                        | クに登録する                                                                                                    |                                                                           |                                       |  |
|---|------------------------------|----------------------------------------------------------------------------------------------------|---------------------------------------------------------------------------|---------------------------------------|--|
| 1 | Webページ表示中に<br>を押す            | Wem∥ (メニュー)                                                                                                    | 4 💭 で登録先のフォルダを選択する                                                        |                                       |  |
| 2 | (©) で [6.ブックマー<br>ク登録] を選択する | アT     アT       メニュー     (回面メモ       2. 再読み込み     3. 文字コード       1. 4. DL1参照     4. al. 回販味仔       4. al. 回販味仔     (回販味仔) | 5 (決定)を押す<br>表示中のWebページがブッ<br>クマークとして登録され、<br>「ブックマークを登録しま<br>した」と表示されます。 | ▲ PT ④ COU<br>シー<br>ブックマークを<br>登録しました |  |
| 3 | ○ (決定) を押す                   | 「山」 PT     ④ CEI       ブックマーク登録     ・・・・・・・・・・・・・・・・・・・・・・・・・・・・・・・・・・・・                                                  |                                                                           |                                       |  |

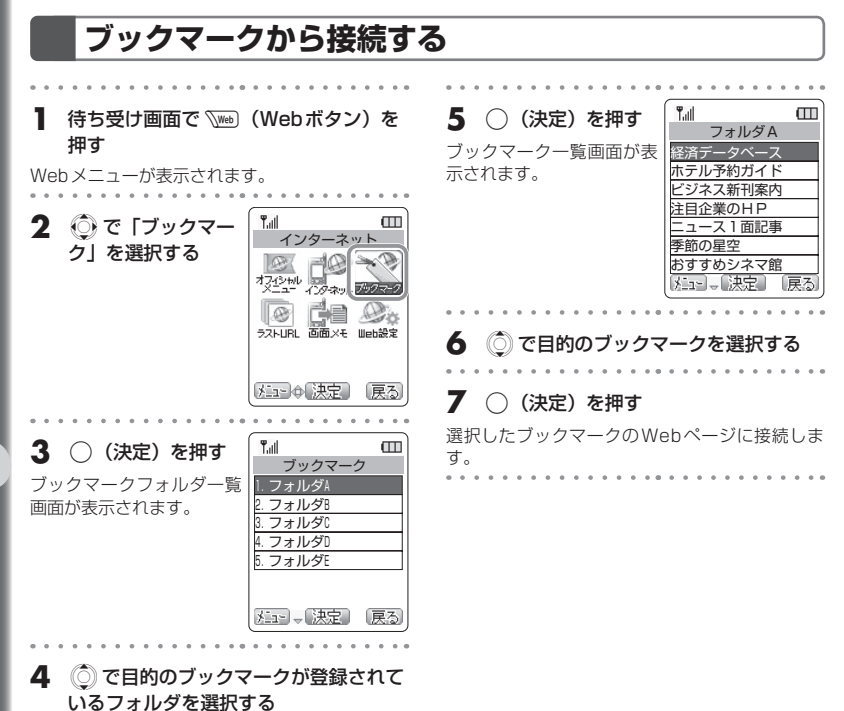

| ブックマークを利用する